## Printning af kort til træningsløb

Klubben har indkøbt to printere, så vi selv kan printe kort til træningsløb. Printerne er opstillet sammen med en PC i hhv. Aabenraa og Sønderborg depot.

## Brugen er meget enkel:

- 1. Exporter banerne fra Condes til PDF.
- 2. Gem pdf filerne på en USB stick.
- 3. Medtag USB sticken til et af vores to depoter. Opsætningen er identisk begge steder, så man kan frit vælge Aabenraa eller Sønderborg.
- 4. Klap låget op på PCen der står ved printeren. Den tænder selv.
- 5. Sæt USB stick i PC.
- 6. Indholdet af USB sticken vil nu åbne i et vindue og den pdf fil, der skal printes kan åbnes ved at dobbelt klikke på filen
- 7. Filen åbnes i Adobe Acrobat Reader. Tryk Ctrl+P, eller vælg "print" via printer symbolet i Adobe Acrobat, i øverste højre hjørne.
- 8. I printer vinduet vælges antal kopier der skal printes og der vælges "Udskriv". Printeren vil nu printe det valgte antal kopier.
- 9. Herefter kan pkt. 7 og 8 gentages til alle baner er printet.
- 10. Når man er færdig, klappes låget på PCen ned og USB sticken fjernes. PCen vil nu gå i standby og efter et stykke tid gør printeren det samme.

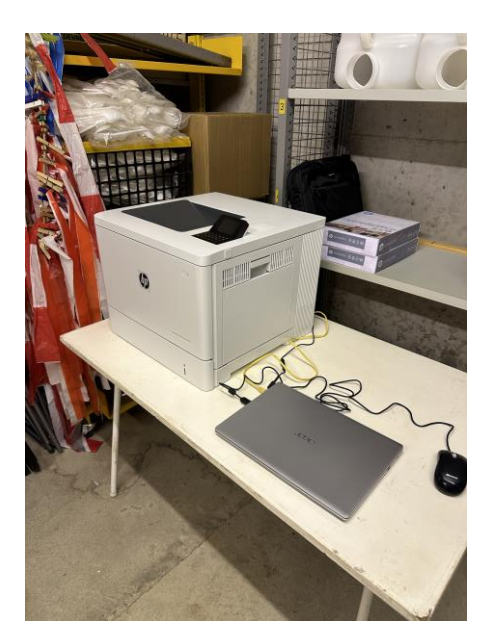

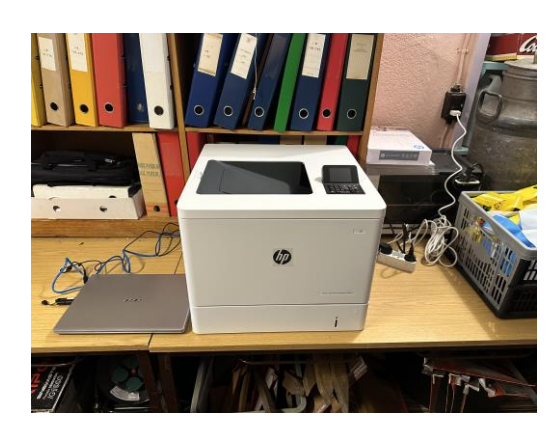

## <mark>!!! BEMÆRK !!!</mark>

- Printeren tænder selv. Når den er i standby blinker en hvid lampe med 3-4 sekunders interval for at signalere, at den er klar til print med i standby.
- Undlad at bruge tænd/sluk knappen på printeren!
- Printer og PC går automatisk i standby efter brug, hvor der bruges meget lidt strøm. De skal derfor hverken tændes eller slukkes. Blot følg proceduren ovenfor.
- Der skal <u>IKKE slukkes på stikkontakten</u>. Det er en professionel printer der er beregnet til at være permanent tændt.

- Der er kun en printer installeret på PCen, og det er som standard/default den tilsluttede printer. Man skal derfor ikke bekymre sig om at vælge printer i printerdialogen.
- Venligst undlad at ændre indstillingerne på printeren!
- Printeren har plads til 500 ark almindeligt A4 papir i papirskuffen. Hvis printeren løber tør, ligger der ekstra papir ved den. Køb gerne mere papir når sidste pakke bruges.
- PCen har med vilje ingen Internet forbindelse. Undlad venligst at koble den på nettet (f.eks. via telefonen), da den så straks vil begynde at gennemføre opdateringer af Windows m.v.
- Undlad at installere nogen former for programmer på PCen.

Det er planen, at vi også vil printe kort til mindre stævner som f.eks. Grænsedysten på riv-og-vandfast papir ("Pretex"). Vi skal have fundet den rigtige indstilling af printeren til dette – og indtil vi har afklaret dette, så undlad at printe på andet end det papir der er i printeren nu, eller at ændre printer opsætningen.

PCen skal normalt altid stå ved printeren og kun fjernes ved brug i Beregningen til stævner.

Hvis der er problemer eller spørgsmål, så ring (5151-2817) eller skriv (<u>termansen@stofanet.dk</u>). Det samme gælder, hvis printeren begynder at mangle toner.

## Adgang til depoter:

Jeg går ud fra, at de fleste er bekendt med, hvordan man får adgang til depoterne, men ellers følger forklaringen her:

- Aabenraa depot: Kælderen under Høje Kolstrup Skole. Nøgleboks ved døren (den øverste boks). Koden er: 2018. Vær meget opmærksom, hvis Bueskytterne er aktive: Bank på døren og vent til de åbner indefra, før man går ind!
- Sønderborg depot: Skovvej 4. Nøgleboks ved døren. Koden er: 2017.

God fornøjelse med printningen  $\bigcirc$ .

/Michael